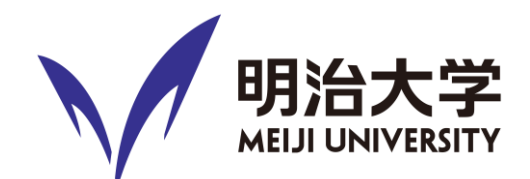

## <u>オンライン相談の</u> 利用案内

### 明治大学レインボーサポートセンター Ver. 2

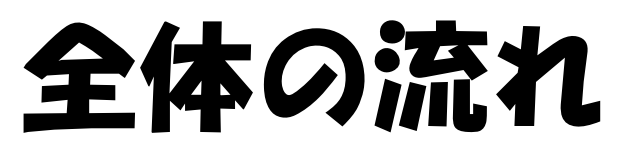

#### 【オンライン相談前日まで】

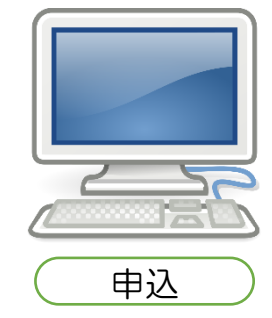

予約時にオンライン相談 であることを伝え、 「【レインボーサポート センター】遠隔相談同意 事項.pdf」」を確認する。

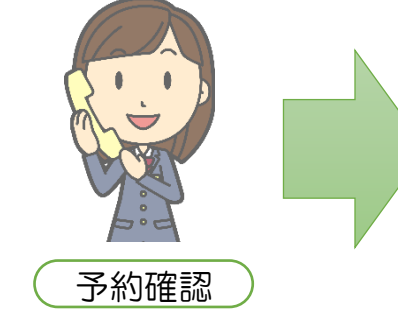

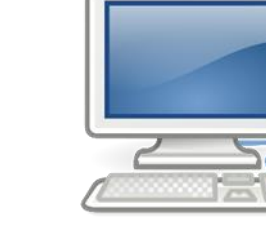

( Zoomアプリのインストール Zoomアプリをオンライン相

設当日に使用する端末(PC・ スマートフォン)にインス トールしておく。

### 【オンライン相談<mark>当日</mark>】

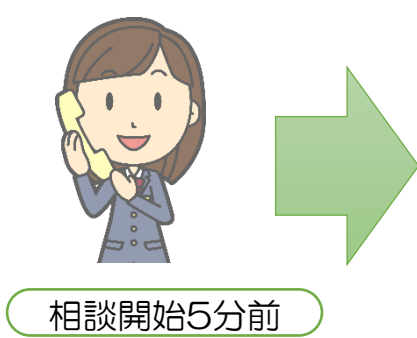

レインボーサポートセンター から電話にてZOOMミーティ ングのID・パスワードをお知 らせ。(予約アプリからの場 合は事前にメールでお知ら せ)

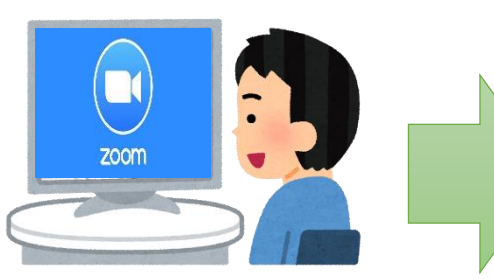

レインボーサポートセン

からの予約の場合は確認

ターから電話(予約アプリ

メール)にて予約日時を連

相談開始

絡。

ミーティングルームに入室、待機。

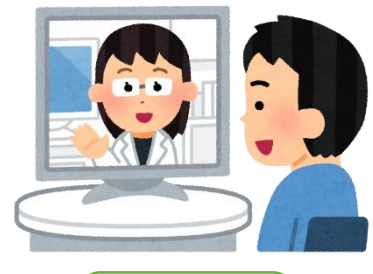

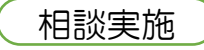

オンライン相談実施、終 了。必要に応じて次回の 予約。

2

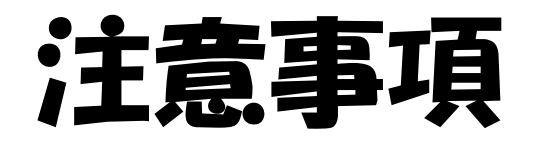

オンライン相談実施前に、Oh-o!Meiji「グループ」に掲載している「遠隔相談利用における同意事項」を必ずすべて読み、理解してください。

オンライン相談実施前には、「遠隔相談利用における同意事項」を再度確認し、あわせて以下の 項目を確認してください。

□ 公衆無線LAN (フリーWi-Fi) を利用していませんか。

□ オンライン相談に用いるパソコン・スマートフォンには、最新のOSやウイルス対策ソフトがインストールされていますか。最新ではない場合は相談開始前までに最新の状態に更新してください。 □ オンライン相談中は、使用しているアプリ(オンライン相談)以外のすべてのアプリ、通知、 プログラムは閉じてください。

□ オンライン相談中、ご自身の部屋などプライバシーが守られる静かな環境を確保できていますか。

□ 画面及び音声は録画・録音・撮影はできません。

□ オンライン相談前に、相談者の安全のために現在地を確認します。

□ (電源に接続されていない場合) バッテリー残量は相談可能な量を充電されていますか。(目 安50%以上)

□ 使用機材の不具合、体調不良等で相談をキャンセルしたい、あるいは予約を変更したい場合は、 レインボーサポート センター「予約・問合せ専用電話」

(03-3296-4605 ※月~金曜日10:00~17:00受付)へ連絡するか、予約アプリから キャンセルしてください。

### 実施までの流れ

オンライン相談では、「Zoom」というアプリを使用して実施 します。

アプリのインストール等、<u>オンライン相談実施前までに行って</u> いただく内容もありますので、以下の手順に沿って準備をお願 いします。

- 1 Zoomアプリケーションをインストールする
- 2 ミーティングIDを入力し、オンライン相談に参加する
- 3 設定を整える
- 4 オンライン相談を終了する

開始までに問題なく参加で きるか確認願います。

スマートフォンもしくはPCどちらからも参加可能です。 それぞれで手順を分けてご案内してますので、該当するページを確認ください。 【スマートフォンの場合・・・P5~13 PCの場合・・・P14~20】

## スマートフォンを 使用する場合

### Zoomアプリケーションを インストールする

- iPhoneをお使いの方はAppストアより、 その他のスマートフォンをお使いの方は GooglePlayストアより「<u>Zoom Cloud</u> <u>Meetings」</u>をダウンロードします。
- 2. ダウンロードが完了したら、アプリケーションを起動してください。

※インターネットへの接続が可能な 環境でインストールしてください。 インターネット通信費は自己負担となり ます。(自宅からアクセスするようにし てください)

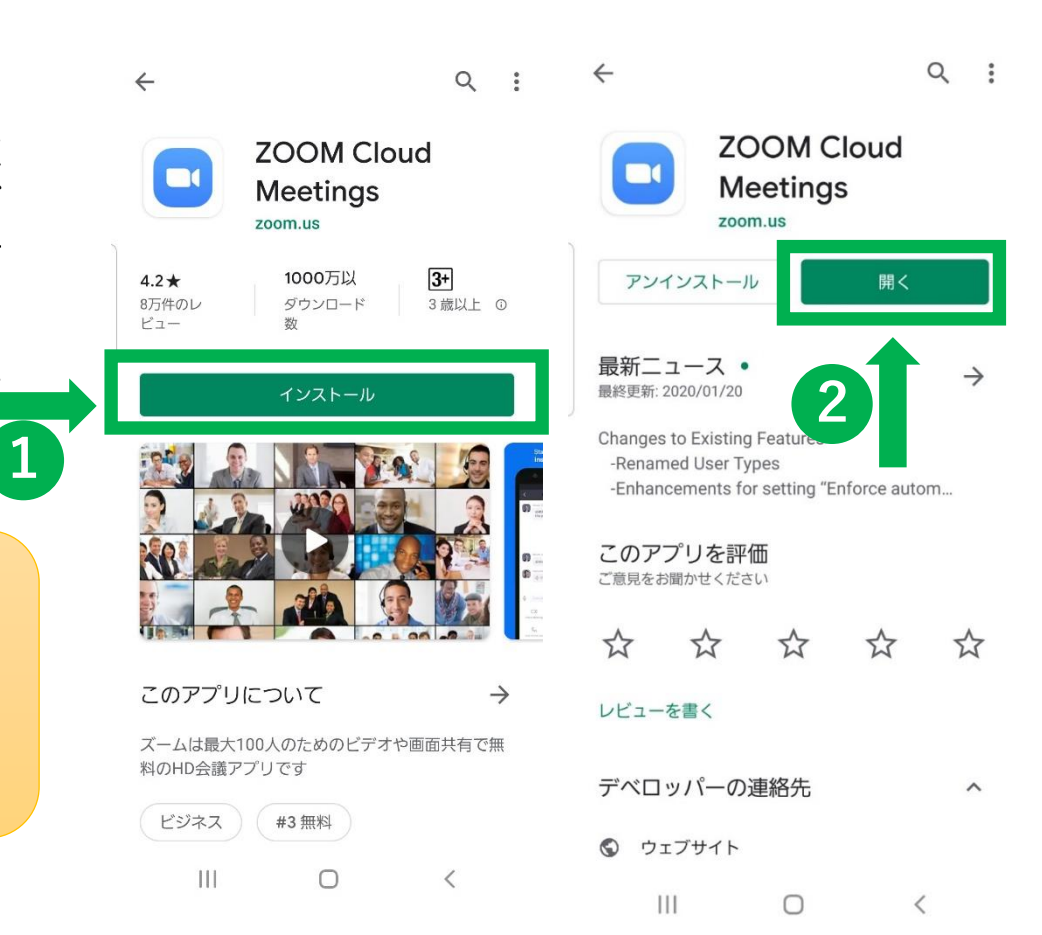

### 2 ミーティングIDを入力し、 オンライン相談に参加する

- 1. アプリを開いたら、「ミーティング に参加」を押してください。
- 電話で案内する「ミーティングID」
  を入力してください。
- 3. 「オーディオに接続しない」「自分 のビデオをオフにする」はオフのま まにしてください。
- イ.「ミーティングに参加」を押してく
  ださい。

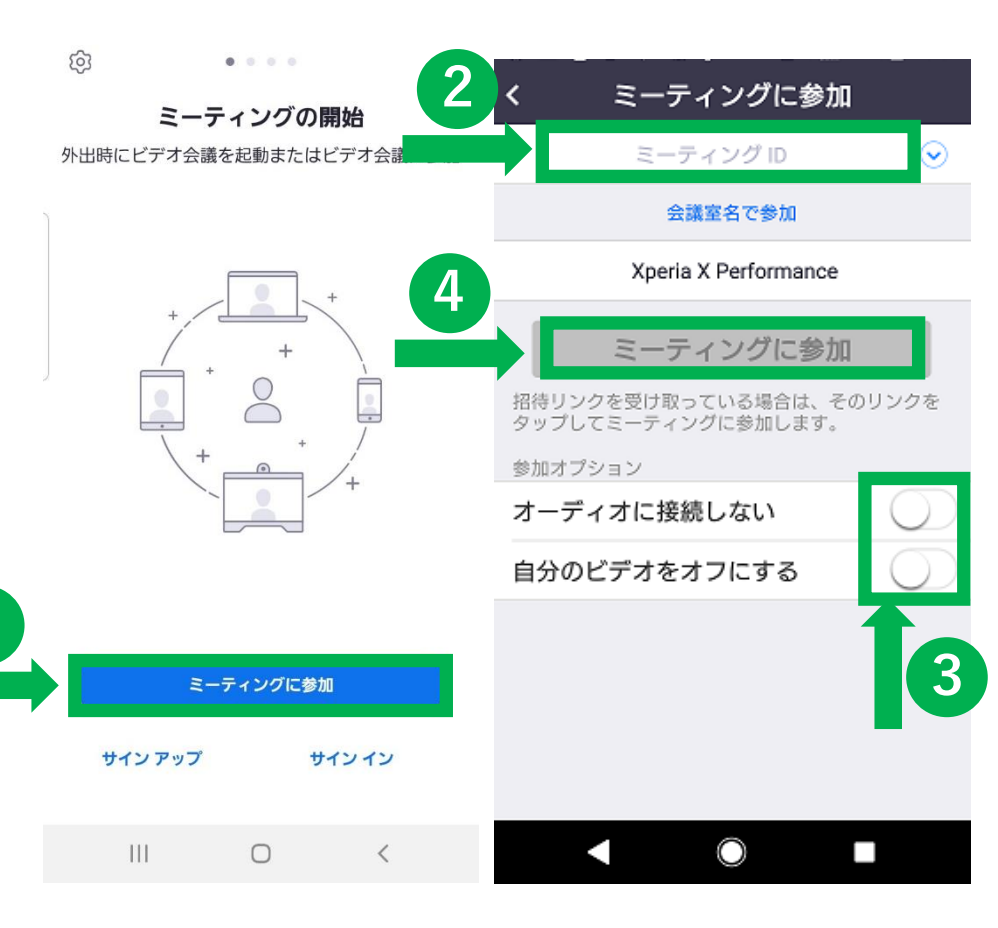

### 2 ミーティングIDを入力し オンライン相談に参加する

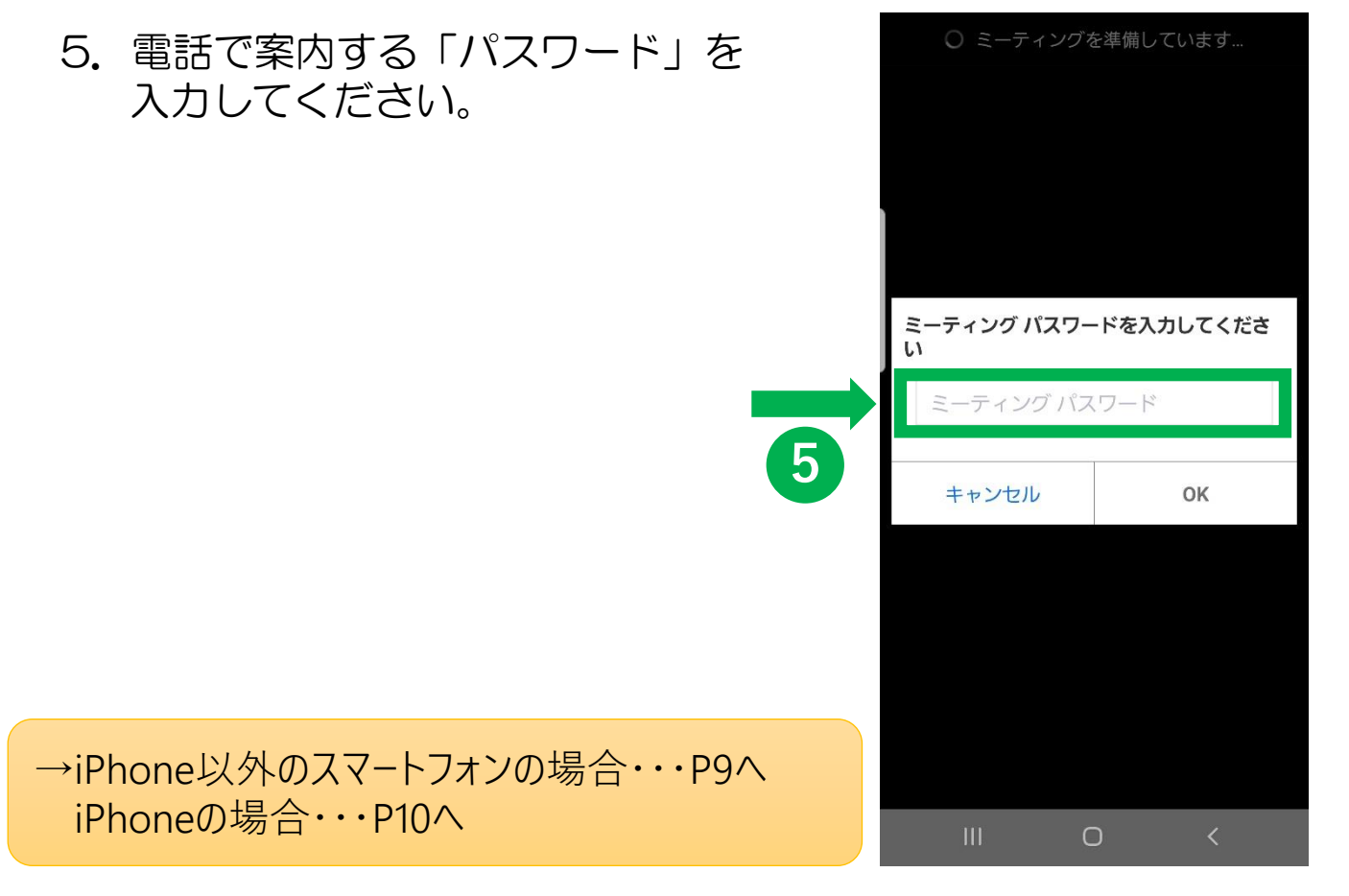

## (iPhone以外) 2-2 ミーティングIDを入力し オンライン相談に参加する

#### iPhone以外のスマートフォン の場合

- Zoomへのアクセス許可を 求める通知がでてきますので、 「了解」を押してください。
- 7. 音声の録音許可を求める通知には、「許可」を選択して ください。

録音はしませんが,相談 員の声が聞こえるように するために許可していた だきます。

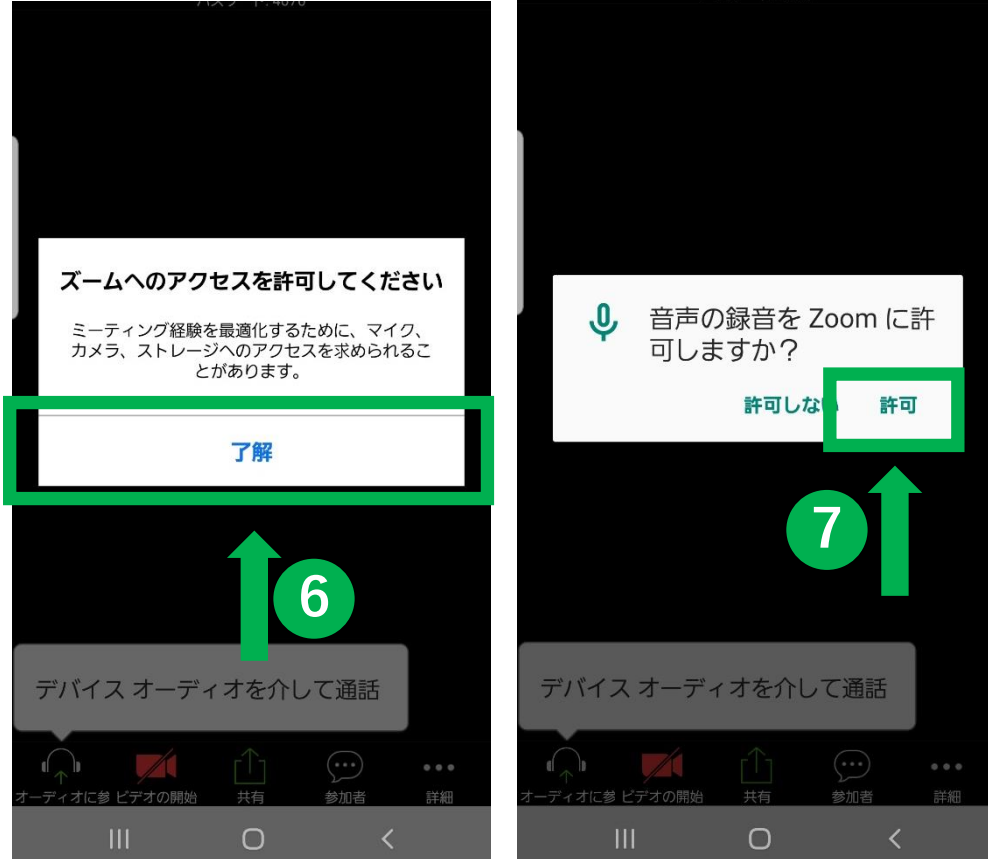

## (iPhone) **Z - Z** ミーティングIDを入力し オンライン相談に参加する

#### iPhoneの場合

- マイクへのアクセスを求める 通知には、「OK」を選択して ください。
- 7. 通知の送信許可を求める通知 には、「許可しない」を選択 してください。

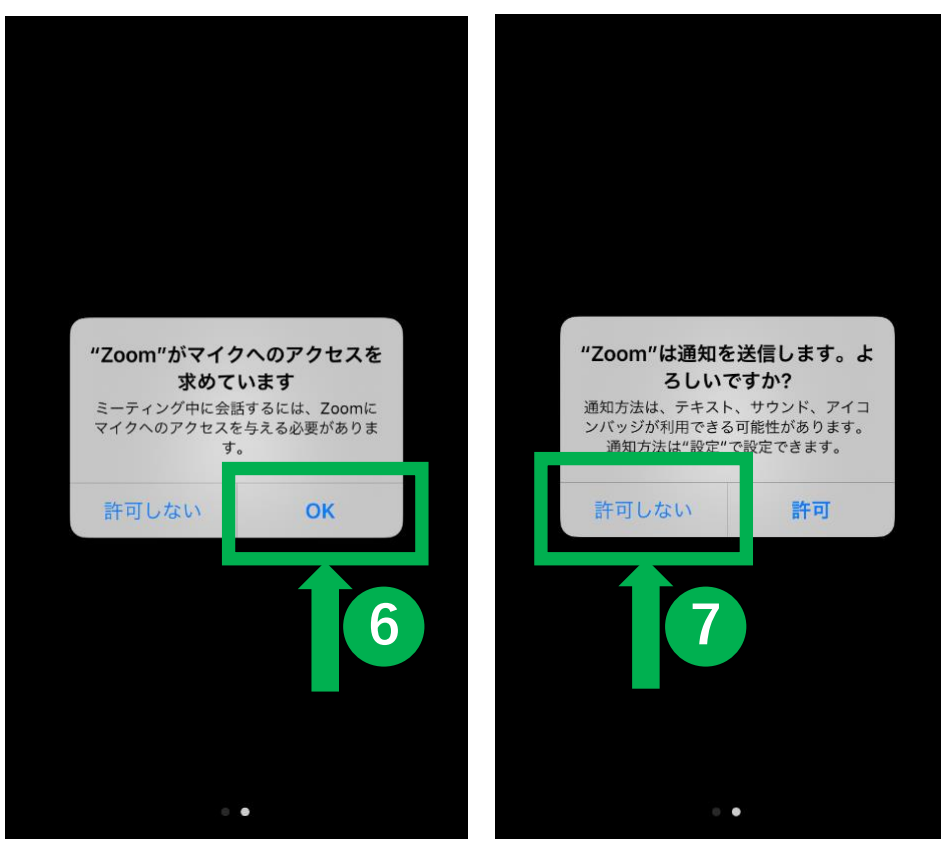

# (iPhone) 2-3 ミーティングIDを入力し、 オンライン相談に参加する

8. オーディオの参加を求める 通知には「インターネットを 使用した通話」を選択してく ださい。

iPhoneの場合

9. マイクにアクセスできません という通知には「OK」を押 してください。

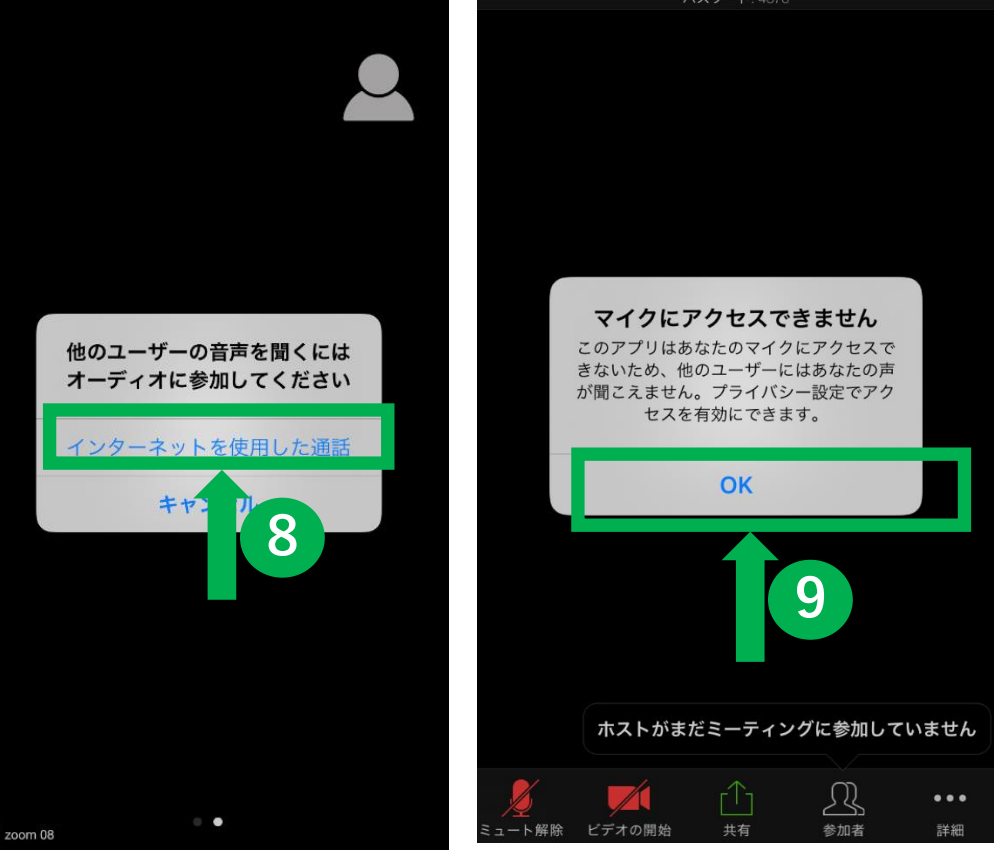

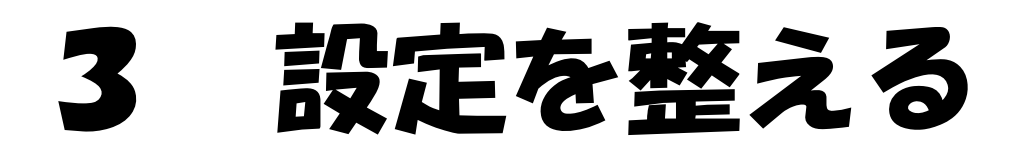

 1. 左下のアイコンが以下のとおりと なっていることを確認してください。
 「ミュート」
 「ビデオの停止」

ミュートやビデオの設定が間 違っていると、相談者の声や映 像が確認できませんので、必ず 確認ください。

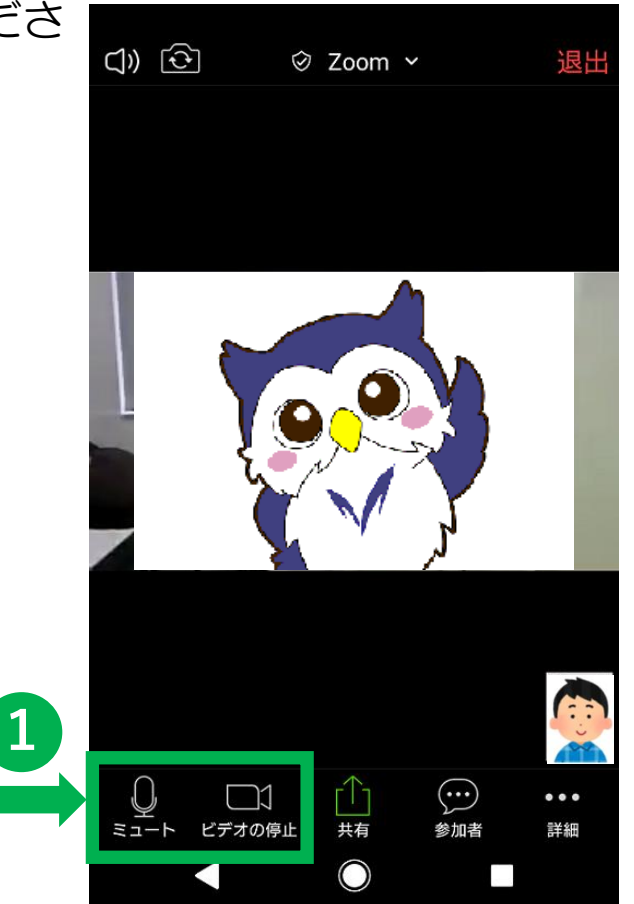

## 4 オンライン相談を終了する

- 1. 右上の「退出」を押してくだ さい。
- 「ミーティングを退出する」
  を押してください。
- 3. 以上でオンライン相談は終了 となります。

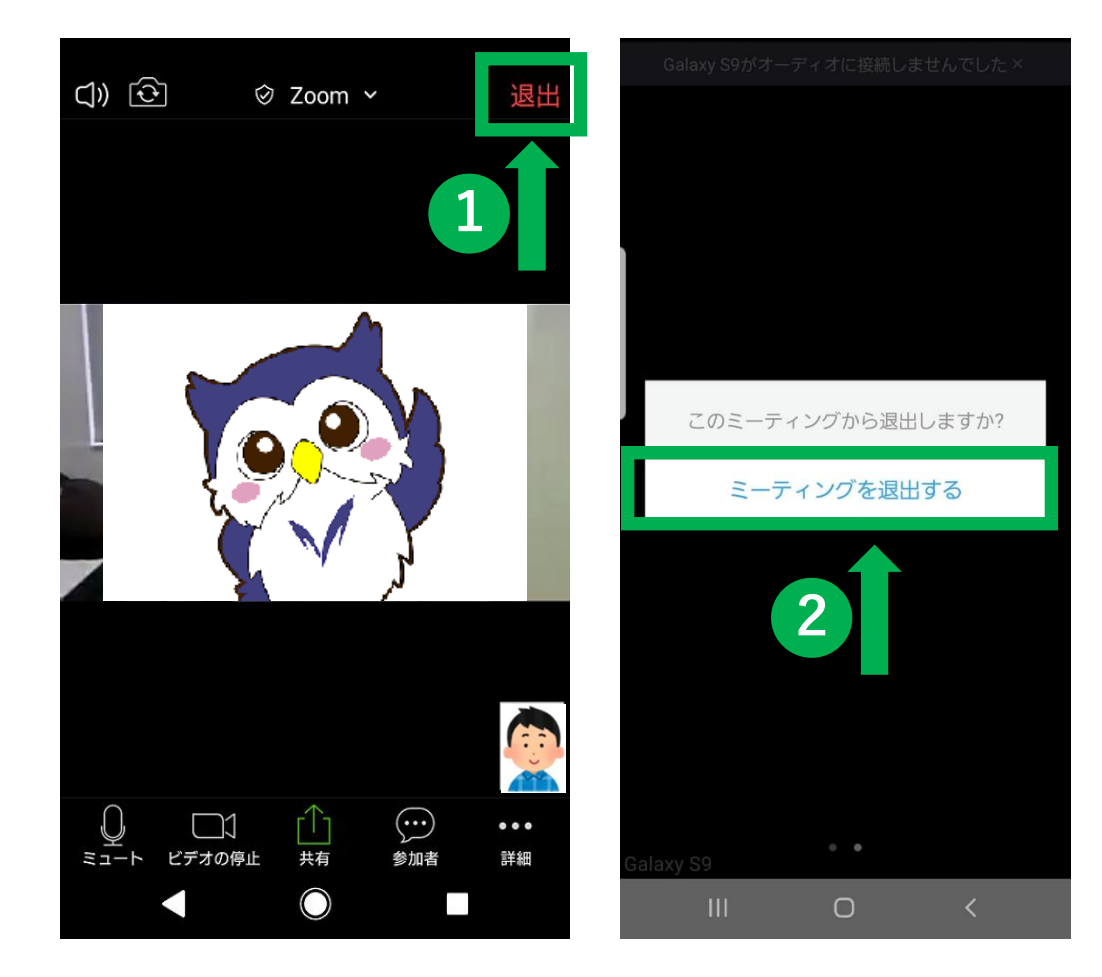

## PCを使用する場合

### 1 Zoomアプリケーションを インストールする

1. ブラウザを起動し,以下のURLにアクセスしてください。

<u>https://zoom.us/</u> (注)サポートされるブラウザは E7+, Firefox, Chrome, Safari5+です。

 一番下までスクロールし、「ダウンロード」 欄にある「ミーティングクライアント」をク リックしてください。

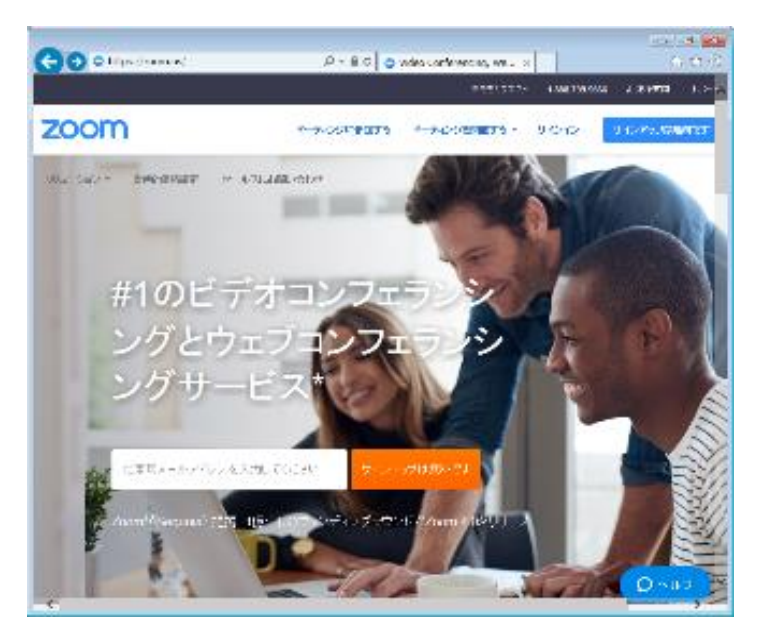

※インターネットへの接続が可 能な環境でインストールしてく ださい。インターネット通信費 は自己負担となります。 (自宅からアクセスするように してください)

| <sub>概要</sub> 2       | ダウンロード                       | 営業担当                   |
|-----------------------|------------------------------|------------------------|
| Zoomブログ               | ミーティングクライアント                 | 1.888.799.96<br>営業部にお問 |
| 弊社のチーム<br>Zoomが選ばれる理由 | Outlookプラグイン<br>Lyncプラグイン    | 計画と価格設<br>デモをリクエフ      |
| 特長<br>採用情報            | iPhone/iPadアブリ<br>Androidアブリ | ウェビナーとイ                |
| 統合とパートナー<br>リソー ス     |                              | 1.                     |

### Zoomアプリケーションを インストールする

- 3. 「ミーティング用Zoomクライアント」 の「ダウンロード」をクリックします。
- ダイアログが表示されるので「実行」を クリックします。 インストールが開始されますので、 指示に従ってインストールを行ってく ださい。

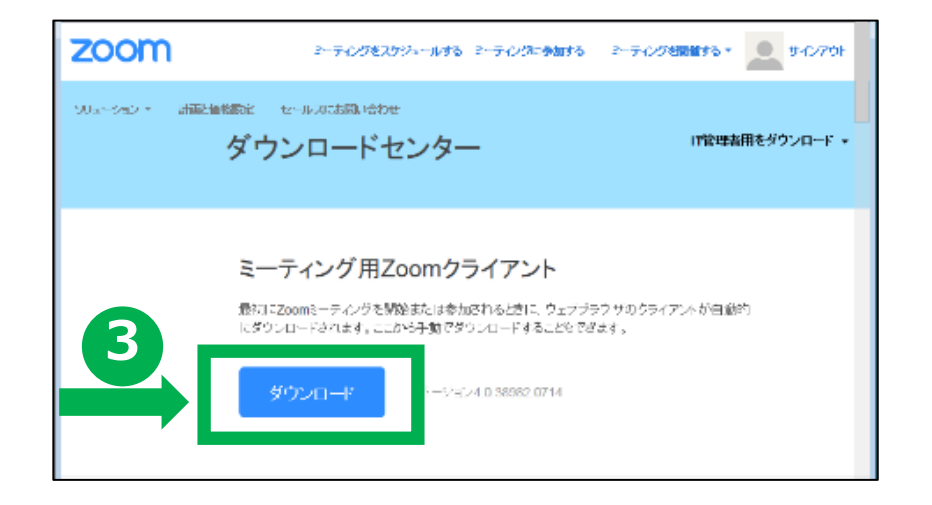

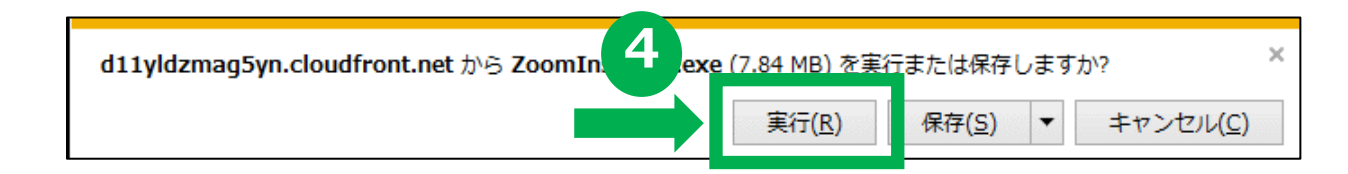

### 2 ミーティングIDを入力し、 オンライン相談に参加する

- 1. Zoomアプリケーションを起動し、 「ミーティングに参加」ボタンをクリッ クします。
- 2. 電話にてご案内している「ミーティング ID」を入力してください。
- スクリーン名を入力してください。
  ※スクリーン名とは、オンライン相談時 に相談員から見える名前です。本名を 入力してください。
- イ.「オーディオに接続しない」「自分のビデオをオフにする」にチェックを入れないでください。
- 5. 「参加」をクリックしてください。

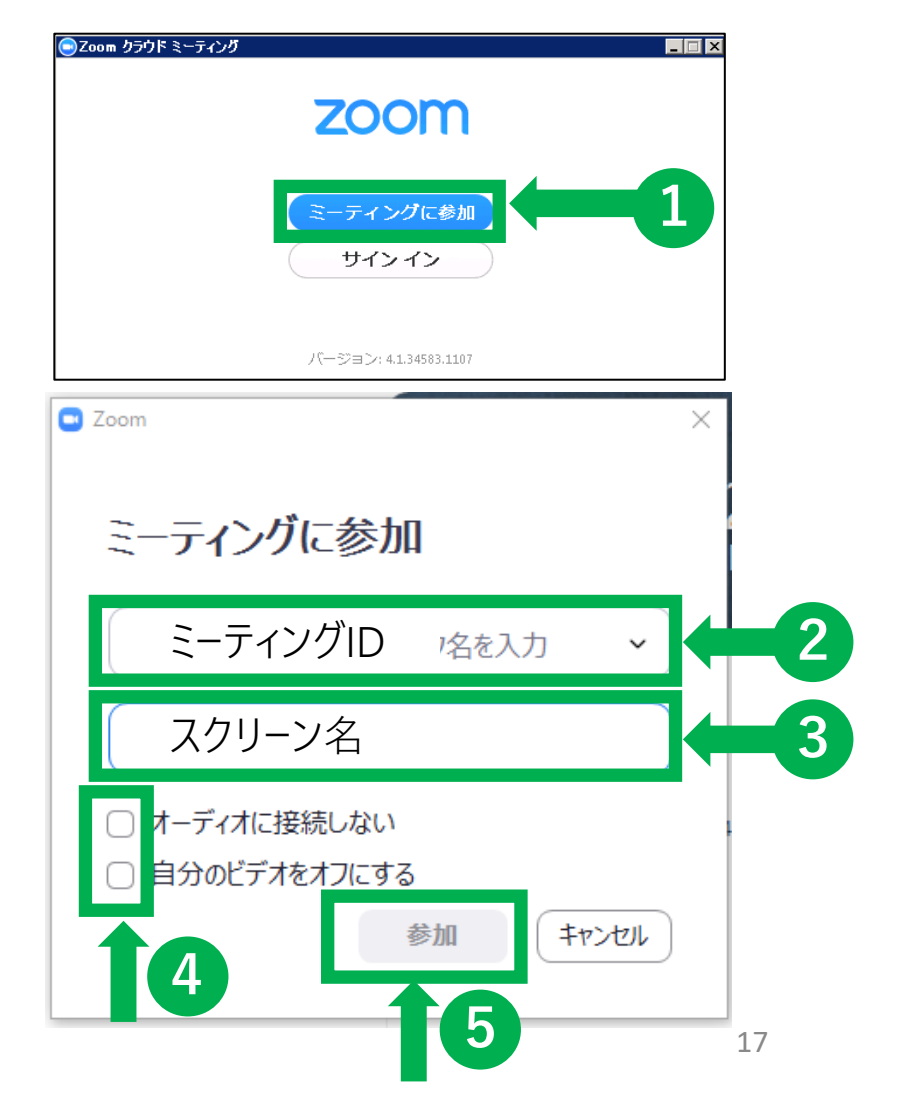

### 2 ミーティングIDを入力し、 オンライン相談に参加する

- 6. 電話にてご案内している「ミーティング パスワード」を入力してください。
- ビデオプレビューが表示されるので 「ビデオ付きで参加」をクリックしてく ださい。

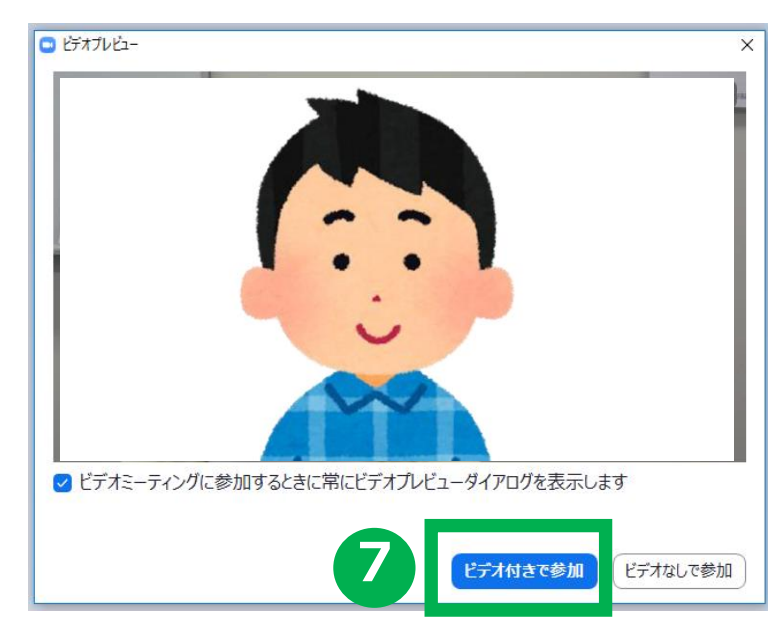

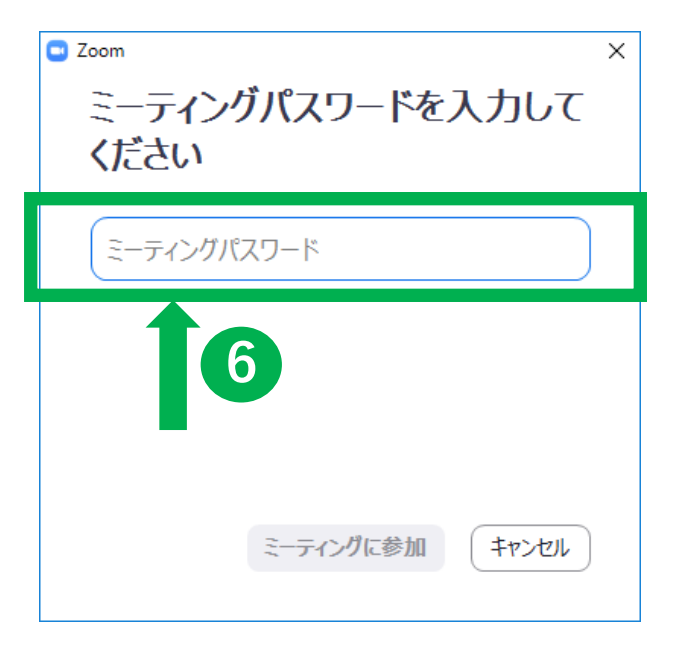

### **3** 設定を整える

1. 事前に設定を確認する際は、Zoom社のページをよく読んで、マイク・スピーカーのテストを実施して、正しく動作することを確認してください。

<u>Zoom音声・映像テスト(Zoom社HP)</u>

2. 当日は左下のアイコンが以下のとおりとなっていることを確認してください。 「ミュート」 「ビデオの停止」

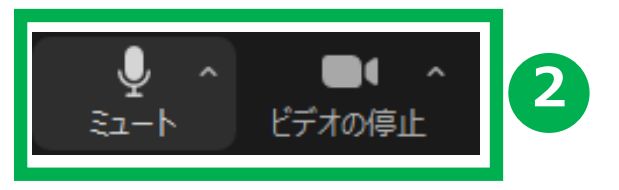

## 4 オンライン相談を終了する

- 右下の「ミーティングの終 了(退出)」をクリックし てください。
- 「ミーティングを退出」を クリックしてください。
- 3. 以上でオンライン相談は 終了となります。

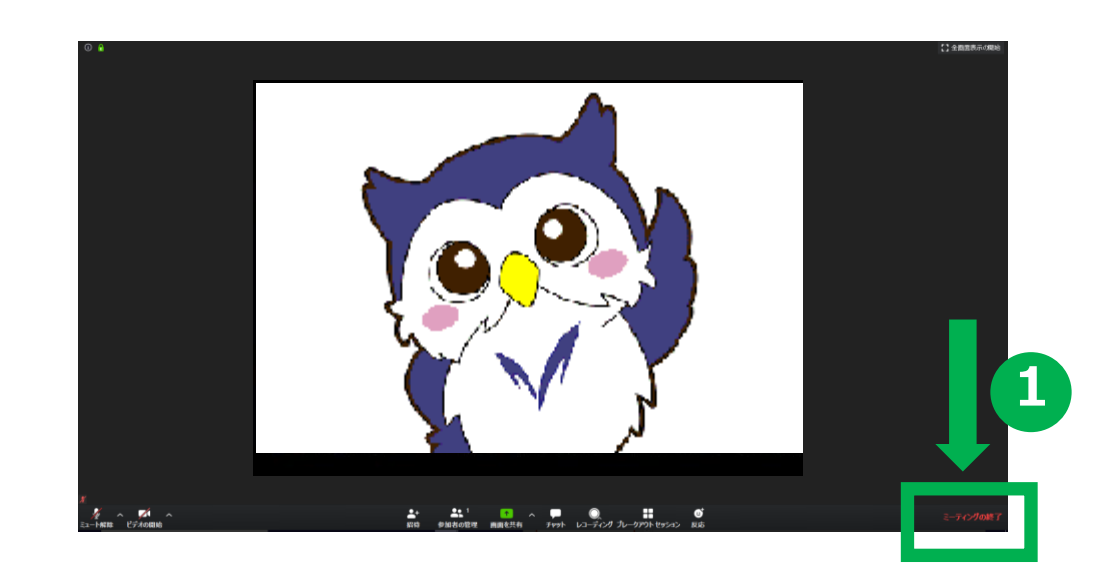

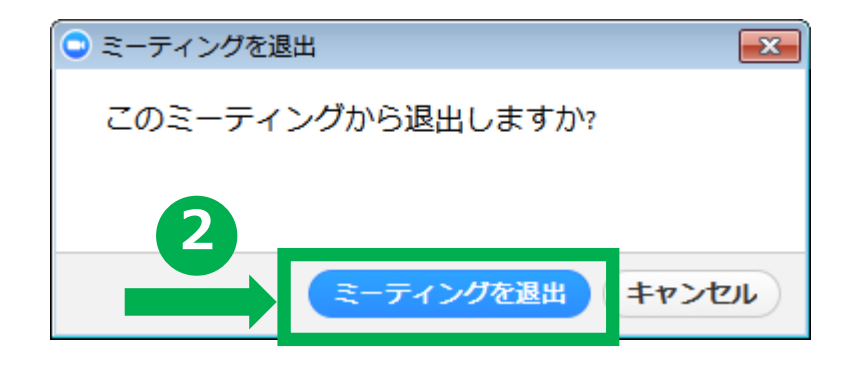

### 問い合わせ先

### 学生支援事務室内

レインボーサポートセンター予約・問合せ専用窓口 03-3296-4605

(受付時間/月~金曜日 10:00~17:00)

### 以上でオンライン相談の利用案内は終了です。 ご不明な点等ある場合には、上記問い合わせ先までご連絡 ください。